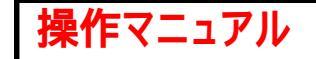

「マイメニュー」の「利用者情報の更新・変更」を選択して ください。

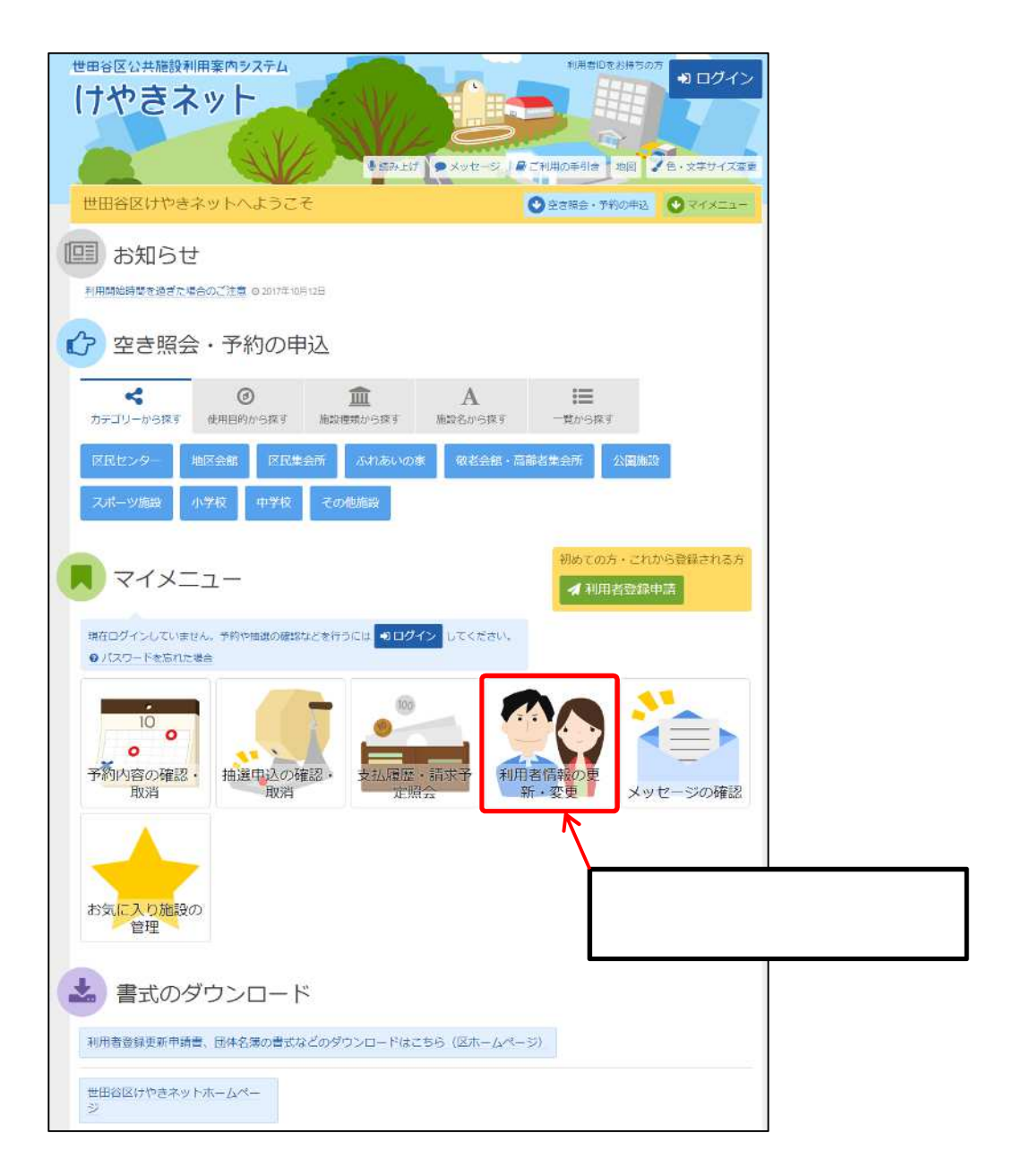

この操作は先にログインしていても操作可能です。

利用者ID、パスワードを入力して「ログイン」を選択してください。

| 世田谷区公共施設利用案内システム                        | -Xvt-2 @_tmortis 100 / 0-2791/288                       |                      |
|-----------------------------------------|---------------------------------------------------------|----------------------|
| ログイン<br>利用者IDとパスワードを入力して「ログイン」ボタンを押してく? | táv.                                                    |                      |
| 🍰 利用者ID 🛛 ××××××××<br>🔦 パスワード 🔐         | <► 利用者IDを入力してください。                                      | ]                    |
|                                         | ●パスワードを気力してください。                                        | ·                    |
| -                                       |                                                         | 「ログイン」を<br>選択してください。 |
| #×==-                                   | <ul> <li>・・・・・・・・・・・・・・・・・・・・・・・・・・・・・・・・・・・・</li></ul> | -                    |

既にログインしている場合は、この画面は表示されません。

「利用者有効期限の更新」を選択してください。

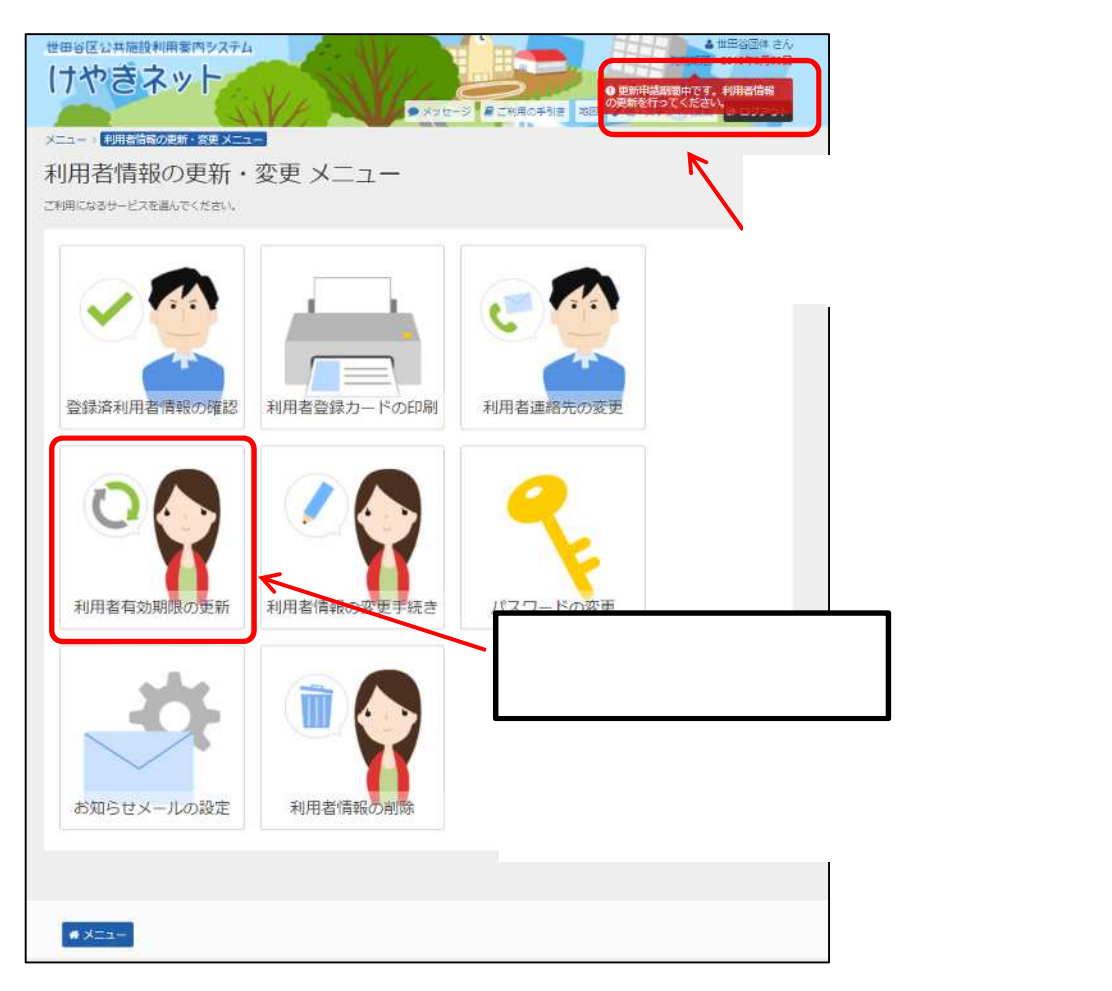

利用規約の確認後、「利用規約に同意する」ボタンを押してください。

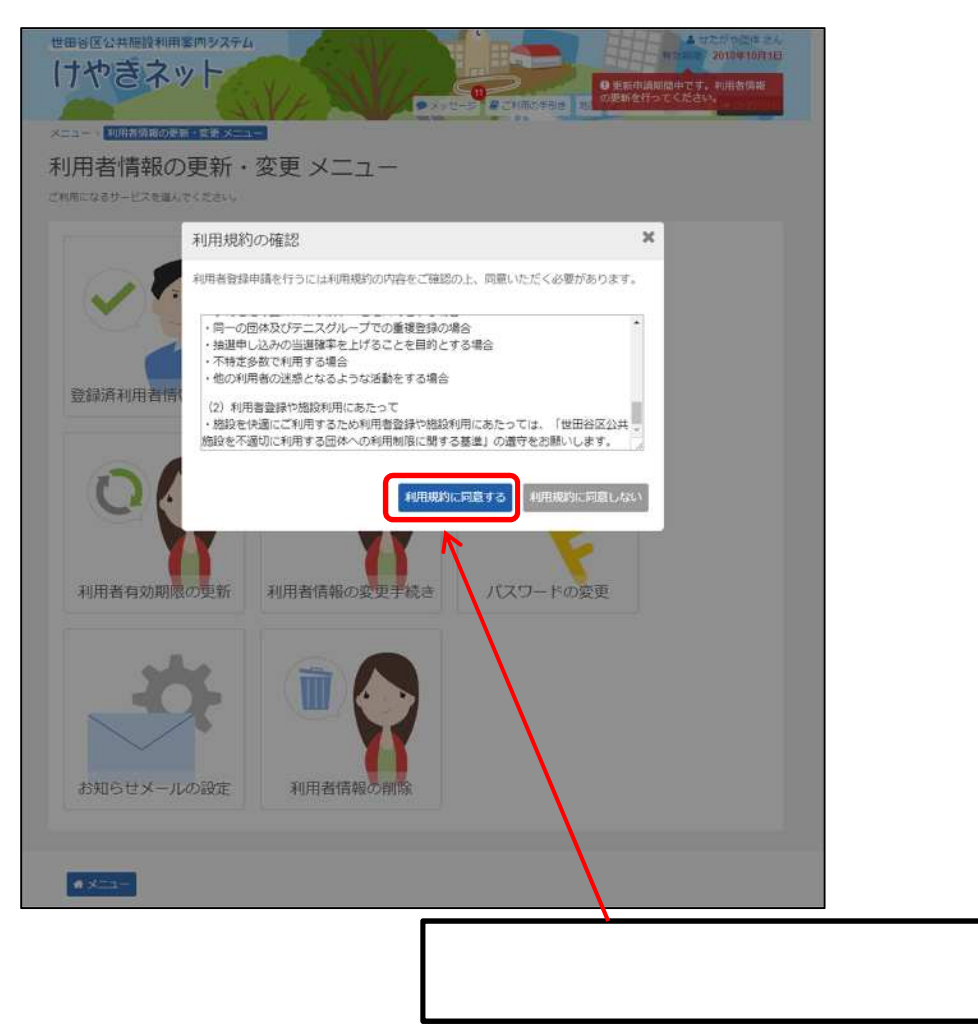

注意)この規約は必ずお守りください。

## 利用者有効期限の更新を行ってください。 有効期限以外の情報も更新することができます。

| 世田谷区公共施設利用案内システム けやきネット                                                                     |                                                                                               | 日本の日本の日本の日本の日本の日本の日本の日本の日本の日本の日本の日本の日本の日                                                                                    | 田学団体 さん<br>015年9月30日<br>4月名信報     |                                         |
|---------------------------------------------------------------------------------------------|-----------------------------------------------------------------------------------------------|----------------------------------------------------------------------------------------------------|-----------------------------------|-----------------------------------------|
| メニュー ) 利用者情報の更新・変更メニュー<br>利用者有効期限の更新<br>以下の項目を入力して、「次へ進む」ボタンを                               | <ul> <li>※9日本自効期限の決断</li> <li>新用本自効期限の決断</li> <li>新用</li> <li>新用</li> <li>中してください。</li> </ul> | 表示さ構成員の                                                                                                    | れている団体情報、作確認をし、変更がある              | 代表者、連絡者、<br>5場合は修正して<                   |
| 回体区分 藤原<br>一般同体 テニスグループ                                                                     |                                                                                               | ださい。<br>なお、代羽                                                                                                    | 長者が代わった場合は                        | は、別に代表者の本                               |
| <b>団体名 (空)</b><br>団体名 (世)<br>団体名かな (世)                                                      | 田谷団体<br>たがやだんたい                                                                               | 人確認資<br>いただく必<br>い。                                                                                                    | 料(免許証の写し€<br>要がありますので、詳           | 等)を区に提出して<br>細はお問合せくださ                  |
| <b>回体人数</b><br>5 1 人                                                                        |                                                                                               |                                                                                                    |                                   |                                         |
| <b>発足年月日</b><br>2019/2/6                                                                    | レーレージャング (1)<br>シンシンシンシンシンシンシンシンシンシンシンシンシンシンシンシンシンシンシン                                        | ~~~~~~                                                                                                    | 注意) 口座情報の<br><u>ちょ銀行(郵便局</u>      | )変更について、 <u>ゆう</u><br><u>) は電子申請での口</u> |
| 回体構成員<br>回体の操成員を追加してください。また、そ                                                               | 幼児(およびその保護者) 小中<br>60代~ 特定の年齢層で構成され                                                           | 9学生(およびその保護者) 学生(#<br>いない                                                                                                   | <u>座登録·変更手続</u><br>口座振替依頼書        | <u>きができません</u> 。<br>( 区の窓口にあり ) に       |
| <ul> <li>+ 詳細 構成員名 修務 姓 世田</li> <li>+ 詳細 構成員名 修務 姓 世田</li> <li>+ 詳細 構成員名 修務 姓 世田</li> </ul> | 口座情報<br>金融機関郵便局 <b>金</b> 融                                                                    |                                                                                                    | 記入・押印し、区の<br>  い。<br>  また、ゆうちょ銀行が | )窓口に提出してくださ                             |
| <ul> <li>◆詳細 構成員名 認細 姓 世田</li> <li>◆詳細 構成員名 認細 姓 世田</li> </ul>                              | × イーレ(回射御王<br>× パーレ割支<br>-同                                                                   | <ul> <li>×× =ボ ××××</li> <li>×××</li> <li>※×××</li> <li>・         ・             で確認の             で             読が</li></ul> | <u>変更も電子申請で</u><br>口座振替依頼書        | <u>は手続きができません</u> 。<br>(区の窓口にあり)に       |
| 主な活動施設<br>+使用目的・地区で取り込む<br>またご動物に、 <u>取ら反用やいた</u> ー                                         | 口座種別 部<br>口座番号 111                                                                            | <ul> <li>当座 その他</li> <li>11111</li> </ul>                                                                                   | 記入・押印し、金融金融機関の承諾印                 | 虫機関への届け出後、<br>□がある1枚目を区の<br>☆↓↓         |
|                                                                                             | 名義人 世界<br>かな せれ<br>名義人住所 市区町村・番地 東明                                                           | 田谷太郎<br>たがやたろう<br>京都世田谷区                                                                                                    |                                   |                                         |
|                                                                                             | 名義人住所アパート名等 世日                                                                                | B谷アパート<br>座情報を登録しません                                                                                                    |                                   |                                         |
| 有効期間は2年間を                                                                                   | E選択してください。                                                                                    | ■報を登録していない場合、支払期限を送<br>と上で、「口座情報を登録しません」にチ                                                                                  |                                   | 進む」を                                    |
|                                                                                             | 17 スがわりり<br>次回更新までの有効相関を選択してください<br>選択してください<br>2年間一更新科1,000円                                 | %。更新利は微払いとなります。                                                                                                    | 選択して                              |                                         |
|                                                                                             | * XII-                                                                                        | < 1                                                                                                    | 前に戻る / 下書き保存                      | ▶ 次へ進む                                  |

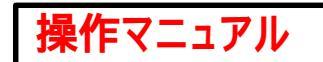

## 変更した利用者情報が表示されます。

## 登録内容について問題がないか再度確認して下さい。

|   | 世田谷区公共施設利用案内シ                          | ステム          | A AIV                                 | ▲ 世田谷西休 さん<br>ロンマロジョン 2005000 2000日  |
|---|----------------------------------------|--------------|---------------------------------------|--------------------------------------|
|   | けやきネット                                 | 1. VI.       | Salle -                               |                                      |
|   |                                        | SAVE         | Nyte-s                                | 2 月ご利用の手引き 物図 / 台、文字サイズ変更 9 ログアウト    |
|   | メニュー )利用者情報の更新、変更                      | メニュー > 利用者   | 有効期限の更新 ・利用書有効期間                      | 30)更新 雜語                             |
| 3 | 利用者有効期限の                               | D更新 確        | 三刀                                    |                                      |
|   | 内容を確認して、「登録」ボタンを持                      | してください。      |                                       |                                      |
|   |                                        |              |                                       |                                      |
|   | 利用者ID                                  | *****        |                                       |                                      |
|   | 团体区分                                   | 一般团体         |                                       |                                      |
|   | 回体名                                    | 世田谷団体        |                                       |                                      |
|   | 司法法罚                                   | 51           |                                       |                                      |
|   | 發定年月日                                  | 2019年2月6日    |                                       |                                      |
|   | 主な活動施設                                 | 桜丘区民セン       | 8-117F1-7                             | [398] 10 - 101 - 101 [340] 100       |
|   | 主动模式                                   | ~30/€        | 勤務先/学校名等                              | 世田谷                                  |
|   |                                        | 2年間- 面新      | 對使音行                                  | (Peddy)                              |
|   | ▲ 構成員1 代表書 送付先                         |              | 住所                                    | 東京都世田谷区<br>世田谷アパート                   |
|   | 構成員名                                   | 世田谷太良        | MARMS PAS                             |                                      |
|   | -                                      | せたがや カ       | 構成概名                                  | 世田谷 三郎<br>せたがや さぶろう                  |
|   | 却使苦亏                                   | 000-0000     | 郵便番号                                  | 603-0003                             |
|   | 任所                                     | 東京都世田名世田谷アバー | 住所                                    | 世出合 3<br>2003年3月3日                   |
|   | 生年月日                                   | 1993年12月3    | 地域区分                                  | 区内在住                                 |
|   | 聪城区分                                   | 区内在住         | <b>电动动</b> 号                          | □□1 333 -3333-3333                   |
|   | 电活委号                                   | 82 000-00    | メールアドレス                               |                                      |
|   |                                        | 携帯 111-11    | 勤務先/学校名答                              |                                      |
|   | メールアドレス                                |              | 影使器号                                  |                                      |
|   | 勤報生/学校久等                               | 世田谷          | (15)所<br>構成例4 中研約                     |                                      |
|   | 和便委员                                   |              | 構成員名                                  | 世田谷 四期<br>せたがや しろう                   |
|   | 住所                                     | 東京都世田谷       | 影使音号                                  | 000-4004                             |
|   |                                        | 世田谷アパー       | 住所                                    | 世田谷 4                                |
|   | ▲ 構成員2 連接書<br>研究員2 連接書                 |              | 生年月日                                  | 2004年4月4日<br>反成在住                    |
|   | 例以與石                                   | せたがやし        | 南岳梁石                                  | 127 144 -4444-4444                   |
|   | 郵便醫号                                   | 000-000      | メールアドレス                               |                                      |
|   | 住所                                     | 東京都世田名       | 動務先/学校名等                              |                                      |
|   | ±#88                                   | 1988年11日1    | 與便醫局                                  |                                      |
|   | 24731                                  | 反伪在律         | 住所 横脱翼和中语言                            |                                      |
|   |                                        |              | · · · · · · · · · · · · · · · · · · · | 世田谷 五郎<br>せたがや ごろう                   |
|   | - 100 CT 100 CT                        | 唐書 111-11    | 要使香马                                  | 005-0005                             |
|   |                                        |              | 住所                                    | 世田谷 5                                |
|   | メールアトレス                                | ##EE         | 生年月日                                  | 2005年5月5日                            |
|   | 10/5/2 デルクサ                            | Em B         | 10.00L77                              | RE 555-5555-5555                     |
|   | 3/80217                                | 南方約四2        | メールアドレス                               |                                      |
|   | штл                                    | 世田谷アバー       | 動務先/学校名等                              |                                      |
| ~ | ~~~~~~~~~~~~~~~~~~~~~~~~~~~~~~~~~~~~~~ | ~~~~         | 即使器号                                  |                                      |
|   |                                        |              | 住所                                    | 「登録」を                                |
|   |                                        |              | 金融等的中的时候                              | 金融機関 選択してください。                       |
|   |                                        |              | 金融建筑                                  | ∂r∉xxxxxxx                           |
|   |                                        |              | 支店                                    | RF ××××××××<br>無通                    |
|   |                                        |              | 니므음카                                  | 1111111                              |
|   |                                        |              | 名要人                                   | 世田谷太郎                                |
|   |                                        |              | 名褒人かな                                 | r90° 4900                            |
|   |                                        |              | * ×_2-                                | □□□□□□□□□□□□□□□□□□□□□□□□□□□□□□□□□□□□ |
|   |                                        |              |                                       |                                      |

## 利用者情報の有効期限の更新が完了しました。

更新の承認が完了すると、メッセージに通知が届きますのでご確認ください。 メールアドレスの登録がある場合はメールにも通知されます。

| 月十十年二月二十二十二十二十二十二十二十二十二十二十二十二十二十二十二十二十二十 | )更新 完        | 7                |                                                                                                    | 注意)口座情報を変更した場                |
|------------------------------------------|--------------|------------------|----------------------------------------------------------------------------------------------------|------------------------------|
|                                          |              |                  | ⊖□座振替依頼書をダウンロード                                                                                                 | 山座振替依頼書をタワンロー                |
| 利用者iD                                    | *****        |                  | 1                                                                                                    | が選択できます。                     |
| 团体区分                                     | 一般团体         |                  |                                                                                                    | ダウンロードした用紙に届出印な              |
| 団体名                                      | せたがや団体       | (<br>751)        |                                                                                                    |                              |
| Here 1 and                               | 51           | //201            |                                                                                                    | し 金 照 (残 送)に 提 山 し し 、 に さい。 |
| · · · · · · · · · · · · · · · · · · ·    | 1981年1月1日    | 3                |                                                                                                    | 金融機関での登録が間に合わ                |
| 主な活動施設                                   | 桜丘区民セン       |                  |                                                                                                    | 口座引落ができません。                  |
| 主な構成                                     | 60ft~        |                  |                                                                                                    |                              |
| 有効期間                                     | 2年間-更新       | 料1 000円          |                                                                                                    |                              |
| ▲ 構成員1代表者 申請者                            |              |                  |                                                                                                    | ゆうちょ銀行(郵便局)への                |
| 構成員名                                     | 世田谷太郎        | 33               |                                                                                                    | や ゆうちょ銀行から他全融機               |
| \$655×                                   | 000-000      |                  |                                                                                                    |                              |
| wx:出口<br>体所                              | 東京都世         |                  |                                                                                                    | 変更は、4ページを参照して〈た              |
|                                          | 世田谷ア         | 140(83)          | せたがや しろう                                                                                                    |                              |
| 壬年月日                                     | 1981年1)      | 彩使器句             | 000-0000                                                                                                    |                              |
| 始城区分                                     | 区内在住         | 住所               | 東京都世田谷区                                                                                                    |                              |
| 電話番号                                     | 自省 000       | 2460             | 1028年3月3日                                                                                                    |                              |
|                                          | 勤務先 1        | 24700<br>1000    | [交内在在                                                                                                    |                              |
| メールアドレス                                  |              | 5%4277<br>\$2458 | and 000,0000,0000 and 0000                                                                                      |                              |
| 動務先/学校名符                                 |              | - 192411 198 7 P | 111-1111-1111 Page 1111                                                                                         |                              |
| 影供着号                                     |              | -17K1-7          | a harring a substantia a substanti da substanti da substanti da substanti da substanti da substanti da substant |                              |
| 住所                                       |              | シールノドレス          |                                                                                                    |                              |
| ▲ 構成員2 連結書 送付見<br>場合用な                   | ***          | \$1557L/ 71X Q-0 |                                                                                                    |                              |
| HOLE O                                   | せたがや         | アの増り             |                                                                                                    |                              |
| 影侠誓月                                     | 000-000      | 構成員5             |                                                                                                    |                              |
| 住所                                       | 東京都世<br>世田谷ア | 構成員名             | 世田谷 五郎<br>せたがや ごろう                                                                                              |                              |
| 生年月日                                     | 1991年3/      | 影使易号             | 000-0000                                                                                                    |                              |
| 地域区分                                     | 区内任住         | 住所               | 東京都世田谷区<br>世田谷アパート                                                                                              |                              |
| 電話番号                                     | 自宅 000       | 生年月日             | 1940年1月2日                                                                                                    |                              |
|                                          | [15:10] 11)  | 地域区分             | 区内在住                                                                                                    |                              |
| メールアドレス                                  |              | 535F             | 自宅 000-0000 内細 0000                                                                                             |                              |
| 動構先/学校名等                                 |              |                  | 展示 111-1111-1111 内線 1111                                                                                        |                              |
| 動使器号                                     |              | メールアドレス          |                                                                                                    |                              |
|                                          | $\sim\sim$   | 勤務先/学校名等         |                                                                                                    |                              |
|                                          |              | <b>邮</b> 使备号     |                                                                                                    |                              |
|                                          |              | 住所               |                                                                                                    |                              |
|                                          |              | 口屉情報             |                                                                                                    |                              |
|                                          |              | 全部模拟/新使用         | 金融機関                                                                                                    |                              |
|                                          |              | 全社機関             | ****                                                                                                    |                              |
|                                          |              | 支店               | *****                                                                                                    |                              |
|                                          |              | 口座租別             | 普通                                                                                                    |                              |
|                                          |              | 口座希号             | 1234567                                                                                                    |                              |
|                                          |              | 名而人              | 世田谷太郎                                                                                                    |                              |
|                                          |              | 名義人かな            | せたがやたろう                                                                                                    |                              |
|                                          |              | 名義人住所            | 東京都世田谷区                                                                                                    |                              |